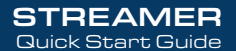

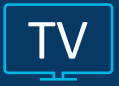

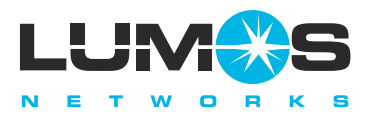

STREAMING TV powered by GIGFAST Fiber.

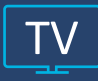

## Welcome to the Lumos<sup>™</sup> TV Streamer!

Lumos<sup><sup>col</sup></sup> TV is the new full-featured television service delivered to your TV streaming devices, laptop, mobile, and tablet, exclusively from Lumos Networks.

For customers that do not own a compatible streaming device, Lumos<sup>™</sup> makes it easy for you to enjoy the Lumos<sup>™</sup> TV product plus have access to many other apps available through the Lumos<sup>™</sup> TV Streamer.

Please follow the self-installation instructions for easy set up so you can be connected to your world of entertainment.

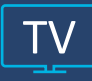

### Getting Started

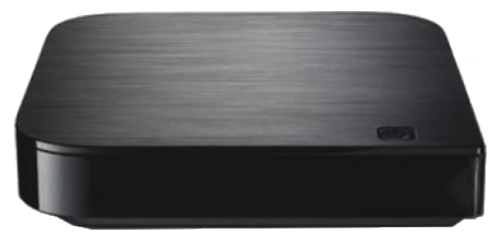

- After you unbox the Lumos<sup>™</sup> TV Streamer remove the cellophane from the side vents.
- Load the remote control with the batteries.
- Plug the power cord into a receptacle
- Connect a HDMI cable from the Streamer to the TV.

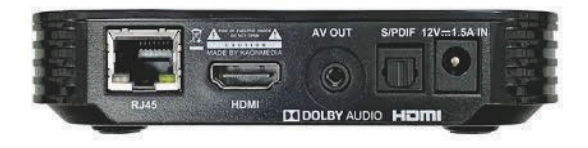

 There is an option for a direct Ethernet connection, although due to ease of set up and location of device it is recommended to connect through the Wi-Fi connection.

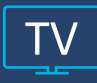

### Self-Installation

Once the device is powered up and connected to the HDMI input of the television, there will be a welcome screen displayed:

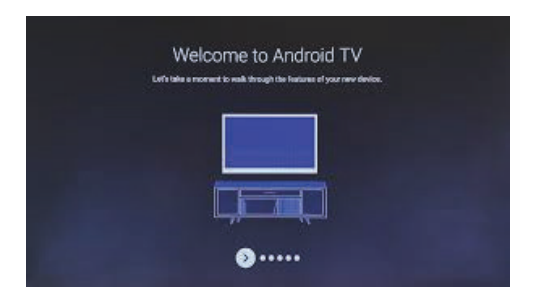

Once this display appears you will need to 'pair' the remote control to the Streamer. The directions for connecting the remote control will display on the TV screen:

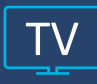

### Remote Control

To 'pair' the remote control to the Streamer:

- Press the Set button for 3 seconds
  - $\circ$   $\;$  The Set button is at the bottom to the left of the "0" button.
  - The light on the remote will go green after 3 seconds.
- Press the home button on the remote.
- A 3 digit code will pop up on the TV screen,
- Enter the 3 digit code on the remote control's keypad.
- The remote control should now be paired to the Streamer

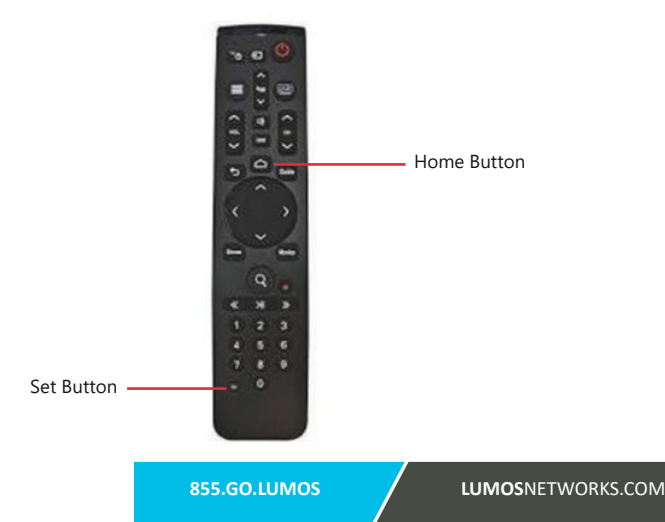

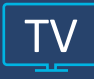

### Setting up the Wi-Fi Connection

#### Select your Wi-Fi Network in the list of available Wi-Fi Networks

- Select your home network and enter the password and join the network
- Skip through the Google sign-in as this is not required for initial set up.
- Scroll through the tutorial.
- Select the 'Home' button on the remote and the TV will display all Apps available on the Streamer.
- Select the Lumos<sup>™</sup> TV app and press Enter.
- Enter the Username (this is the set up email address given for subscription)
- Enter the Password (this is the password you assigned after receiving the 'Create Account' email)
- At this point the Lumos<sup>™</sup>TV app should be active and ready to watch!

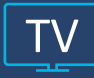

### Using Apps other than Lumos<sup>™</sup> TV:

**Google and more apps**: The Lumos<sup>™</sup> TV Streamer can access many other apps other than just Lumos<sup>™</sup> TV. To add these other apps you must be logged into Google with a valid Gmail account.

### For more Information:

The Lumos<sup>™</sup>TV Streamer is also a smart remote and can control TVs and other devices. To obtain the remote control access codes for those devices and also for more detailed information on the Lumos<sup>™</sup>TV Streamer (KAON KSTB2020) please go to our support page at https://www.lumosnetworks.com/support3.

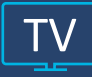

For additional questions or assistance with Lumos<sup>™</sup> TV

# 855.GO.LUMOS LUMOSNETWORKS.COM

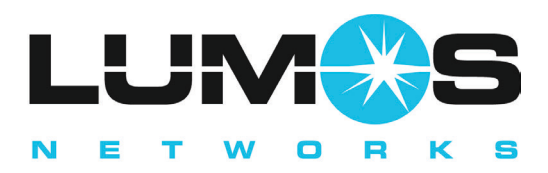

### Connecting you to your world.<sup>™</sup>

All product and company names mentioned in the Lumos<sup>™</sup> TV User Guide are trademarks<sup>™</sup> or registered<sup>®</sup> trademarks of their respective holders. Use of them does not imply any affiliation with or endorsement by them.

v01222021

855.GO.LUMOS